Руководство пользователя Личного кабинета Участника обращения лекарственных препаратов по заполнению Анкет на оснащение оборудованием

# Оглавление

| 1 Pac | сположение вкладки «Анкеты и договоры»                | 3  |
|-------|-------------------------------------------------------|----|
| 2 3ai | полнение и отправка Анкет на оснащение оборудованием  | 5  |
| 2.1   | Заполнение Анкет на оснащение регистратором выбытия   | 5  |
| 2.2   | Заполнение Анкет на оснащение регистратором эмиссии   | 9  |
| 2.3   | Отправка Анкет на оснащение оборудованием интегратору | 13 |
| 2.4   | Просмотр, редактирование и удаление анкет             | 15 |

## 1 Расположение вкладки «Анкеты и договоры»

Для работы с анкетами и договорами требуется перейти в раздел **Профиль** участника, на вкладку **Анкеты и договоры** (Рисунок 1). На вкладке отображаются разделы **Заполнение анкет** и **Анкеты**.

Пользователь на вкладке Заполнение анкет может выполнить:

- Получение данных из Системы с помощью фильтрации.
- Сортировка данных в таблице.
- Просмотр проектов Договоров.
- Заполнение анкет на предоставление нужного типа оборудования.

| ПРC           | ФИЛЬ                                                                                                    |                                                                                                    |                                                                                    | <b>•</b> P                                                                                                    | усский 🖌 Админи                                                                             | истратор                              | ~          |
|---------------|----------------------------------------------------------------------------------------------------|----------------------------------------------------------------------------------------------------|------------------------------------------------------------------------------------|----------------------------------------------------------------------------------------------------|---------------------------------------------------------------------------------------------|---------------------------------------|------------|
| Дa            | нные организации                                                                                                    | Лицензии Адреса                                                                                                  | Доверенные контр                                                                   | агенты Анкеты и до                                                                                                    | оговоры                                                                                     |                                       |            |
| Эа            | полнение анкет 🚫 Анкет<br>нащения Субъекта обращения ле                                                                                     | ы<br>карственных препаратов оборуд                                                                               | ованием требуется заключить с С                                                    | Эператором системы мониторинг                                                                                                    | а договор, в соответствии                                                                   | с типовой ф                           | ормой дого |
| Скачат        | ь и ознакомиться с проектом и                                                                                                    | оговора на оснащение регистр                                                                                     | атором выбытия                                                                     |                                                                                                    |                                                                                             |                                       |            |
| Скачат        | ь и ознакомиться с проектом р                                                                                                    | оговора на оснащение регистр                                                                                     | атором эмиссии                                                                     |                                                                                                    |                                                                                             |                                       |            |
| Cicauan       | ь и ознакомиться с проектом д                                                                                                    | оговора на оснащение регистр                                                                                     | атором змиссии с предостапле                                                       | нием удаленного доступа                                                                                                    |                                                                                             |                                       |            |
| Для фо        | рмирования Заявления о присое                                                                                                    | динении и Заявки на предоставл                                                                                   | ение оборудования заполняется                                                      | анкета по каждому необходимоь                                                                                                    | у для оснащения месту осу                                                                   | ицествления                           | я деятельн |
| Затем         | перечень анкет отправляется инт                                                                                                    | егратору.                                                                                                    | 20 0.0                                                                             |                                                                                                    |                                                                                             |                                       |            |
| Для за        | полнения анкеты на РВ воспользу                                                                                                    | уйтесь опцией «Заполнить анкету                                                                                  | (на PB» в строке выбранного МД                                                     | (кнопка со знаком «плюс» в край                                                                                                    | аней правой колонке).                                                                       |                                       |            |
| для за        | полнения анкеты на РЭ вырерите                                                                                                    | мд, проставив чекооксы в перв                                                                                    | ой колонке, и нажмите на кнопку                                                    | «Сформировать анкету на РЭ».                                                                                                    |                                                                                             |                                       |            |
|               |                                                                                                    |                                                                                                    |                                                                                    | + Сформировать анкету на                                                                                                    | РЭ 💳 Фильтр                                                                                 | QI                                    | OMER       |
|               |                                                                                                    |                                                                                                    |                                                                                    |                                                                                                    |                                                                                             |                                       | officie.   |
| Bce           | его позиций: 8                                                                                                    |                                                                                                    |                                                                                    |                                                                                                    |                                                                                             |                                       | - Nek      |
| Boo           | его позиций: 8<br>Идентификатор ФИАС 🛛 🚍                                                                                                    | Адрес                                                                                                    | Субъект РФ 👘                                                                       | Craryc                                                                                                    | Показать анкеты                                                                             | -                                     |            |
| Boo           | его позиций: 8<br>Идентификатор ФИАС =<br>1a187187-1694-4е4с-967                                                                            | Адрес 🗈 Москва г, ул Краснопру                                                                                   | Субъект РФ =<br>Москва                                                             | Статус 💿                                                                                                    | Показать анкеты<br>Показать анкеты                                                          | · · · · · · · · · · · · · · · · · · · |            |
| Bo            | его позиций: 8<br>Идентификатор ФИАС =<br>1a187187-1694-4e4c-9b7                                                                            | Адрес 🚍<br>Москва г, ул Краснопру                                                                                | Субъект Рф =<br>Москва                                                             | Статус =<br>Действует                                                                                                    | Показать анкеты<br>Показать анкеты                                                          |                                       |            |
|               | его позиций: 8<br>Идентификатор ФИАС =<br>1а187187-1694-4е4с-9b7<br>1аа8b278-9cd7-4a07-bb                                                   | Адрес =<br>Москва г, ул Краснопру<br>Калужская обл. р.+н Дзе                                                     | Субъект РФ =<br>Москва<br>Калужская область                                        | Статус Полого Статус Полого Статус Полого Статус Полого Статуст Полого Статуст Полого Стату Полого Стату Полого Статуст Полог | Показать анкеты<br>Показать анкеты<br>Показать анкеты                                       |                                       |            |
| Box<br>0<br>0 | его позиций: 8<br>Идентификатор ФИАС =<br>1а187187-1694-4е4с-9b7<br>1аа8b278-9cd7-4a07-bb<br>225c493d-1e60-4908-bd                          | Адрес 🗧<br>Москва г, ул Краснопру<br>Калужская обл. р-н Дзе<br>Амурская обл, г Белого                            | Субъект РФ =<br>Москва<br>Калужская область<br>Амурская область                    | Статус 💿<br>Действует<br>Действует<br>Действует                                                                                                    | Показать анкеты<br>Показать анкеты<br>Показать анкеты<br>Показать анкеты                    |                                       | 4          |
|               | его позиций: 8<br>Идентификатор ФИАС =<br>1а187187-1694-4е4с-9b7<br>1аа8b278-9cd7-4a07-bb<br>225c493d-1e60-4908-bd<br>b76ce4b7-e245-4ca2-be | Адрес<br>Москва г, ул Краснопру<br>Калужская обл. р.н. Дзе<br>Амурская обл. г Белого<br>Санкт-Петербург г, п. Ал | Субъект РФ =<br>Москва<br>Калужская область<br>Амурская область<br>Санкт-Петербург | Статус<br>Действует<br>Действует<br>Действует<br>Действует                                                                                                    | Показать анкеты<br>Показать анкеты<br>Показать анкеты<br>Показать анкеты<br>Показать анкеты | e_                                    | -          |

#### Рисунок 1 – Вкладка Анкеты и договоры. Заполнение анкет

Пользователь на вкладке Анкеты (Рисунок 2) может выполнить:

- Получение данных из Системы с помощью фильтрации.
- Сортировка данных в таблице.
- Редактирование заполненных анкет.
- Удаление заполненных анкет.
- Отправка заполненных анкет интегратору.

| ſ    | про                                     | ФИЛЬ                                                        |                                               |                                             |                                                       |                                               |                                       | Pyc                                              | ский 🗸 🛛 Адм                                            | инистратор                 |                    |
|------|-----------------------------------------|-------------------------------------------------------------|-----------------------------------------------|---------------------------------------------|-------------------------------------------------------|-----------------------------------------------|---------------------------------------|--------------------------------------------------|---------------------------------------------------------|----------------------------|--------------------|
|      | Дан                                     | ные организации                                             | Лицензии                                      | Адреса                                      | Доверенн                                              | ные контра                                    | генты А                               | нкеты и дог                                      | оворы                                                   |                            |                    |
| O A9 | ) 3an<br>na otn<br>O <mark>pop</mark> n | юлнение анкет  Элнение анкет  Факи заявки на оснащение обор | гы<br>рудованием выбери<br>дованием∝ анкеты б | пе <mark>анкеты в с</mark><br>Уудут направл | татусе «Анкета запол<br>ены интегратору для<br>+ Офор | інена» и нажі<br>і оформления<br>милть залюку | ните «Оформить за<br>Заявления о прио | явку на оснаще<br>рединении и За<br>борудованиев | ние оборудованием»<br>явки на оборудовани<br>— = Фильтр | . После нажати<br>е<br>Q П | ия на кно<br>Іоиск |
|      | Bce                                     | го позиций: 3                                               |                                               |                                             |                                                       |                                               |                                       |                                                  |                                                         |                            |                    |
| 1    | 0                                       | Идентификатор ФИА                                           | Идентификатор Ф                               | MA                                          | Статус                                                | <b>3</b> .                                    | Д <mark>а</mark> та отправки          |                                                  | Тип анкеты                                              |                            | +                  |
| j    | 0                                       | 1a187187-f694-4 <mark>e4c-9b73-</mark> i                    | 1a187187-f694-a                               | le4c-9b73-i                                 | Отправлено                                            |                                               | 03.07.2019                            |                                                  | Анкета на РВ                                            |                            | 0                  |
| Ĵ    | 0                                       | 225c493d-1e60-4908-bd6e-                                    | 225c493d-1e60-                                | 4908-bd6e-                                  | Отправлено                                            |                                               | 01.07.2019                            |                                                  | Анкета на РВ                                            |                            | O                  |
| )    | 0                                       | 1a187187-f594-4e4c-9b73-i                                   | 1aa8b278-9cd7-                                | 4a07-bb84-                                  | Отправлено                                            |                                               | 01.07.2019                            |                                                  | Анкета на РЭ                                            |                            | 0                  |
|      |                                         |                                                             |                                               |                                             |                                                       |                                               |                                       |                                                  |                                                         |                            |                    |
|      |                                         |                                                             |                                               |                                             |                                                       |                                               |                                       |                                                  |                                                         |                            |                    |
|      |                                         |                                                             |                                               |                                             |                                                       |                                               |                                       |                                                  |                                                         |                            |                    |
|      |                                         |                                                             |                                               |                                             |                                                       |                                               |                                       |                                                  |                                                         |                            |                    |

Рисунок 2 – Вкладка Анкеты и договоры. Анкеты

# Примечание:

Данная функциональность доступна пользователям с правами администраторов (пользователям, которые имеют право действовать от имени организации согласно ЕГРЮЛ/ЕГРИП).

## 2 Заполнение и отправка Анкет на оснащение оборудованием

В разделе Анкеты и договоры Участник может подать заявку на оснащение регистратором эмиссии или регистратором выбытия и ознакомиться с проектами следующих договоров:

- проект договора на оснащение регистратором выбытия;

- проект договора на оснащение регистратором эмиссии;
- проект договора на оснащение регистратором эмиссии с предоставлением удаленного доступа.

Для ознакомления с договорами, заполнением анкет и последующей отправки заявок на оснащение оборудованием требуется выбрать раздел **Профиль** в Главном меню и перейти на вкладку **Анкеты и договоры.** 

Для ознакомления с проектами договоров рекомендуется воспользоваться ссылками на странице (Рисунок 3).

|   | ПРС     | ФИЛЬ                                                                                                    |                                                                                                    |                                                                                    |                                                            | 🥃 Русский 🗸                                                                                                    | Администратор                           |          |
|---|---------|----------------------------------------------------------------------------------------------------|----------------------------------------------------------------------------------------------------|------------------------------------------------------------------------------------|------------------------------------------------------------|----------------------------------------------------------------------------------------------------|-----------------------------------------|----------|
|   | Дa      | нные организации                                                                                                    | Лицензии Адрес                                                                                                   | а Доверенные контр                                                                 | агенты Ан                                                  | кеты и договоры                                                                                                    |                                         |          |
|   | 3a      | полнение анкет 🔿 Анкет                                                                                                    |                                                                                                    | NANDOLUKAM TROPIVOTER DOVINIUTL ? (                                                | Ператором системы и                                        | HOUNTODAULS JOICODD B CONTRA                                                                                                    | атствии с типовой                       | 000403   |
| 1 | Сканал  | у и ознавомиться с проектом и                                                                                                    | оговора на оснащение регис                                                                                       | тратором выбытия                                                                   | in open open en en en en en en en en                       |                                                                                                    |                                         | oopiden  |
|   | Скачат  | ъ и ознакомиться с проектом д                                                                                                    | оговора на оснащение регис                                                                                       | тратором эмиссии                                                                   |                                                            |                                                                                                    |                                         |          |
|   | Cicayat | ъ и ознакомиться с проектом и                                                                                                    | оговора на оснащение регис                                                                                       | тратором эмиссии с предоставле                                                     | нием удаленного до                                         | ступа                                                                                                    |                                         |          |
| ľ | Для фо  | рмирования Заявления о присое                                                                                                    | динении и Заявки на предоста                                                                                     | вление оборудования заполняется                                                    | анкета по каждому не                                       | обходимому для оснащения к                                                                                                    | месту осуществл <mark>ен</mark> и       | ия деяте |
|   | Затем   | перечень анкет отправляется инт                                                                                                    | егратору.                                                                                                    |                                                                                    |                                                            |                                                                                                    |                                         |          |
|   | Для за  | олнения анкеты на РВ воспользу                                                                                                    | үйтесь опцией «Заполнить анке                                                                                    | ту на PB» в строке выбранного МД                                                   | (кнопка со знаком «п                                       | люс» в крайней правой колон                                                                                                    | нке).                                   |          |
|   | Для за  | полнения анкеты на РЭ выберите                                                                                                    | МД, проставив чекооксы в пер                                                                                     | овой колонке, и нажмите на кнопку                                                  | <ul> <li>Сформировать анке</li> </ul>                      | ту на РЭ».                                                                                                    |                                         |          |
|   |         |                                                                                                    |                                                                                                    |                                                                                    | alle i te de service service service                       |                                                                                                    | 0.                                      |          |
|   |         |                                                                                                    |                                                                                                    |                                                                                    | -h. chobambouuta                                           | анкету на Рэ 🛛 🗕 Филь                                                                                                    | arp Q I                                 | Тоиск    |
|   | Bce     | его позиций: 8                                                                                                    |                                                                                                    |                                                                                    | - Срорынровать                                             | анкету на Ра                                                                                                    |                                         | Тоиск    |
|   | Bo      | его позиций: 8<br>Идентификатор ФИАС —                                                                                                   | Адрес                                                                                                    | Субъект РФ —                                                                       | Статус                                                     | = Показать анкет                                                                                                    | ы =                                     | Тоиск    |
|   | Bo      | его позиций: 8<br>Идентификатор ФИАС =<br>1a187187-f694-4e4c-9b7                                                                         | Адрес =                                                                                                    | Субъект РФ =                                                                       | Статус<br>Действует                                        | <ul> <li>Показать анкет</li> </ul>                                                                                                    | ы =                                     | Юиск     |
|   | Boa     | его позиций: 8<br>Идентификатор ФИАС =<br>1а187187-f694-4e4c-9b7                                                                         | Адрес =<br>Москва г, ул Краснопру                                                                                | субъект РФ =                                                                       | Статус<br>Действует                                        | <ul> <li>Показать анкет</li> </ul>                                                                                                    | ы =                                     | Юиск     |
|   |         | его позиций: 8<br>Идентификатор ФИАС =<br>1а187187-1694-4е4с-9b7<br>1аа8b278-9cd7-4a07-bb                                                | Адрес =<br>Москва г, ул Краснопру<br>Калужская обл, р-н Дзе                                                      | Субъект РФ =<br>Москва<br>Калужская область                                        | Статус<br>Действует<br>Действует                           | <ul> <li>Показать анкет</li> <li>Показать анкет</li> </ul>                                                                                              | ы =                                     | Тоиск    |
|   |         | его позиций: 8<br>Идентификатор ФИАС =<br>1а187187-1694-4е4с-9b7<br>1аа8b278-9cd7-4a07-bb                                                | Адрес =<br>Москва г, ул Краснопру<br>Калужская обл, р-н Дзе                                                      | Субъект РФ =<br>Москва<br>Калужская область                                        | Статус<br>Действует<br>Действует                           | <ul> <li>Показать анкет</li> <li>Показать анкет</li> </ul>                                                                                              | ы =                                     | Тоиск    |
|   |         | его позиций: 8<br>Идентификатор ФИАС =<br>1а187187-f694-4e4c-9b7<br>1аа8b278-9cd7-4a07-bb<br>225c493d-1e60-4908-bd                       | Адрес =<br>Москва г, ул Краснопру<br>Калужская обл, р-н Дзе<br>Амурская обл, г Белого                            | Субъект РФ —<br>Москва<br>Калужская область<br>Амурская область                    | Статус<br>Действует<br>Действует<br>Действует              | <ul> <li>Показать анкет</li> <li>Показать анкет</li> <li>Показать анкет</li> </ul>                                                                      | ы = ксты ксты                           | Тоиск    |
|   |         | но позиций: 8<br>Идентификатор ФИАС =<br>1а187187-f694-4e4c-9b7<br>1аа8b278-9cd7-4a07-bb<br>225c493d-1e60-4908-bd                        | Адрес =<br>Москва г, ул Краснопру<br>Калужская обл, р-н Дзе<br>Амурская обл, г Белого                            | Субъект РФ =<br>Москва<br>Калужская область<br>Амурская область                    | Статус<br>Действует<br>Действует<br>Действует              | <ul> <li>Показать анкет</li> <li>Показать анкет</li> <li>Показать анкет</li> <li>Показать анкет</li> </ul>                                              | ы =                                     | Тоиск    |
|   |         | но позиций: 8<br>Идентификатор ФИАС<br>1а187187-f694-4e4c-9b7<br>1аа8b278-9cd7-4a07-bb<br>225c493d-1e60-4908-bd<br>b76ce4b7-e245-4ca2-be | Адрес =<br>Москва г, ул Краснопру<br>Калужская обл, р-н Дзе<br>Амурская обл, г Белого<br>Санкт-Петербург г, п Ал | Субъект РФ =<br>Москва<br>Калужская область<br>Амурская область<br>Санкт-Петербург | Статус<br>Действует<br>Действует<br>Действует<br>Действует | <ul> <li>Показать анкет</li> <li>Показать анкет</li> <li>Показать анкет</li> <li>Показать анкет</li> <li>Показать анкет</li> </ul>                      | ар с т<br>а сты<br>кеты<br>кеты         | Ιουςκ    |
|   |         | но позиций: 8<br>Идентификатор ФИАС<br>1а187187-f694-4e4c-9b7<br>1аа8b278-9cd7-4a07-bb<br>225c493d-1e60-4908-bd<br>b76ce4b7-e245-4ca2-be | Адрес =<br>Москва г, ул Краснопру<br>Калужская обл, р-н Дзе<br>Амурская обл, г Белого<br>Санкт-Петербург г, п Ал | Субъект РФ =<br>Москва<br>Калужская область<br>Амурская область<br>Санкт-Петербург | Статус<br>Действует<br>Действует<br>Действует<br>Действует | <ul> <li>Показать анкет</li> <li>Показать анкет</li> <li>Показать анкет</li> <li>Показать анке</li> <li>Показать анке</li> <li>Показать анке</li> </ul> | ы – – – – – – – – – – – – – – – – – – – | Ιουςκ    |

Рисунок 3 – Вкладка Анкеты и договоры

### 2.1 Заполнение Анкет на оснащение регистратором выбытия

Для заполнения анкет на оснащение регистратором выбытия требуется выполнить следующие действия:

# 1. На странице Заполнение анкет выбрать необходимое для оснащения

регистратором выбытия место деятельности и нажать на кнопку + в крайней правой колонке таблицы (Рисунок 4).

|   | ПРС    | ФИЛЬ                                                                                                    |                                                                                                    |                                                                                                    | <b>•</b> •                                                                                                    | усский 🗸 Админи                                                                             | истратор                          |
|---|--------|----------------------------------------------------------------------------------------------------|----------------------------------------------------------------------------------------------------|----------------------------------------------------------------------------------------------------|----------------------------------------------------------------------------------------------------|---------------------------------------------------------------------------------------------|-----------------------------------|
|   | Да     | нные организации                                                                                                    | Лицензии Адрес                                                                                                   | а Доверенные контр                                                                                                    | агенты Анкеты и д                                                                                                    | оговоры                                                                                     |                                   |
|   | • 3a   | полнение анкет 🗌 Анкет                                                                                                    | ы                                                                                                    |                                                                                                    |                                                                                                    |                                                                                             |                                   |
| 1 | Для ос | наще <mark>ния</mark> Субъекта обращения ле                                                                                                 | карственных препаратов обор                                                                                      | удованием требуется заключить с (                                                                                              | Оператором системы мониторин                                                                                                    | га договор, в соответствии (                                                                | с типовой формой до               |
|   | Скачат | ть и ознакомиться с проектом д                                                                                                    | отовора на оснащение регис                                                                                       | тратором выбытия                                                                                                    |                                                                                                    |                                                                                             |                                   |
|   | Скачат | ть и ознакомиться с проектом д                                                                                                    | оговора на оснащение регис                                                                                       | тратором эмиссии                                                                                                    |                                                                                                    |                                                                                             |                                   |
|   | Скачат | ть и ознакомиться с проектом д                                                                                                    | оговора на оснашение регис                                                                                       | тратором эмиссии с предоставле                                                                                                 | нием удаленного доступа                                                                                                    |                                                                                             |                                   |
|   | Для фо | рмирования Заявлен <mark>ия</mark> о присое                                                                                                 | динении и Заявки на предоста                                                                                     | вление оборудования заполняется                                                                                                | анкета по каждому необходимо                                                                                                    | му для оснащения месту осу                                                                  | и <mark>ществления деятель</mark> |
|   | Затем  | перечень анкет отправляется инт                                                                                                    | егратору.                                                                                                    |                                                                                                    |                                                                                                    |                                                                                             |                                   |
|   | Для за | полнения анкеты на РВ воспользу                                                                                                    | итесь опцией «Заполнить анке                                                                                     | ту на PB» в строке выбранного МД                                                                                               | , (кнопка со знаком «плюс» в кра                                                                                                    | ыней правой колонке).                                                                       |                                   |
|   | для за | полнения анкеты на РЭ выберите                                                                                                    | мд, проставив чекооксы в пер                                                                                     | звои колонке, и нажмите на кнопку                                                                                              | / «сформировать анкету на нэ».                                                                                                    |                                                                                             |                                   |
|   |        |                                                                                                    |                                                                                                    |                                                                                                    | ally for the second second sec |                                                                                             | <b>O</b>                          |
|   |        |                                                                                                    |                                                                                                    |                                                                                                    | <ul> <li>Coopsimplears areary na</li> </ul>                                                                                                    | ма те Фильтр                                                                                | - Q Поиск                         |
|   | Bce    | его позиций: 8                                                                                                    |                                                                                                    |                                                                                                    | ч сформировать анкегу на                                                                                                    | Ра Фильтр                                                                                   | Q Поиск                           |
|   | Box    | его позиций: 8<br>Идентификатор ФИАС —                                                                                                    | Адрес                                                                                                    | Субъект РФ =                                                                                                    | <ul> <li>Соормировать анкету на</li> <li>Статус</li> </ul>                                                                                                    | Рэ — Фильтр<br>Показать анкеты                                                              | =                                 |
|   | Box    | его позиций: 8<br>Идентификатор ФИАС =<br>1a187187-f694-4e4c-9b7                                                                            | Адрес =                                                                                                    | Субъект РФ =                                                                                                    | Статус =<br>Действует                                                                                                    | Показать анкеты<br>Показать анкеты                                                          | — С Поиск                         |
|   | 8ce    | его позиций: 8<br>Идентификатор ФИАС =<br>1а187187-f694-4e4c-9b7                                                                            | Адрес =<br>Москва г, ул Краснопру                                                                                | субъект РФ =                                                                                                    | Статус =<br>Действует                                                                                                    | Показать анкеты                                                                             | С Поиск                           |
|   |        | его позиций: 8<br>Идентификатор ФИАС =<br>1а187187-1694-4е4с-9b7<br>1аа8b278-9cd7-4a07-bb                                                   | Адрес =<br>Москва г, ул Краснопру<br>Калужская оба, р-н Дзе                                                      | Субъект РФ =<br>Москва<br>Калужская область                                                                                    | Статус =<br>Действует<br>Действует                                                                                                    | Показать анкеты<br>Показать анкеты<br>Показать анкеты                                       | =                                 |
|   |        | его позиций: 8<br>Идентификатор ФИАС =<br>1а187187-1694-4е4с-9b7<br>1аа8b278-9cd7-4a07-bb                                                   | Адрес а<br>Москва г, ул Краснопру<br>Калужская обл, р-н Дзе                                                      | Субъект РФ —<br>Москва<br>Калужская область                                                                                    | Статус =<br>Действует<br>Действует                                                                                                    | Показать анкеты<br>Показать анкеты<br>Показать анкеты                                       | Поиск                             |
|   |        | его позиций: 8<br>Идентификатор ФИАС =<br>1а187187-1694-4е4с-9b7<br>1аа8b278-9cd7-4a07-bb<br>225c493d-1e60-4908-bd                          | Адрес а<br>Москва г, ул Краснопру<br>Калужская обл, р-н Дзе<br>Амурская обл, г Белого                            | Субъект РФ —<br>Москва<br>Калужская область<br>Амурская область                                                                | Статус =<br>Действует<br>Действует<br>Действует                                                                                                    | Показать анкеты<br>Показать анкеты<br>Показать анкеты<br>Показать анкеты                    |                                   |
|   |        | его позиций: 8<br>Идентификатор ФИАС =<br>1а187187-f594-4e4c-9b7<br>1аа8b278-9cd7-4a07-bb<br>225c493d-1e60-4908-bd                          | Адрес — — — — — — — — — — — — — — — — — — —                                                                      | <ul> <li>Субъект РФ</li> <li>Москва</li> <li>Калужская область</li> <li>Амурская область</li> </ul>                            | Статус =<br>Действует<br>Действует<br>Действует                                                                                                    | Показать анкеты<br>Показать анкеты<br>Показать анкеты<br>Показать анкеты<br>Показать анкеты |                                   |
|   |        | его позиций: 8<br>Идентификатор ФИАС =<br>1а187187-f694-4e4c-9b7<br>1аа8b278-9cd7-4a07-bb<br>225c493d-1e60-4908-bd<br>b76ce4b7-e245-4ca2-be | Адрес =<br>Москва г. ул Краснопру<br>Калужская обл. рн Дзе<br>Амурская обл. г Белого<br>Санкт-Петербург г. п Ал. | <ul> <li>Субъект РФ =</li> <li>Москва</li> <li>Калужская область</li> <li>Амурская область</li> <li>Санкт-Петербург</li> </ul> | Статус =<br>Действует<br>Действует<br>Действует<br>Действует                                                                                                    | Показать анкеты<br>Показать анкеты<br>Показать анкеты<br>Показать анкеты<br>Показать анкеты |                                   |
|   |        | его позиций: 8<br>Идентификатор ФИАС =<br>1а187187-f694-4e4c-9b7<br>1аавb278-9cd7-4a07-bb<br>225c493d-1e60-4908-bd<br>b76ce4b7-e245-4ca2-be | Адрес — — — — — — — — — — — — — — — — — — —                                                                      | <ul> <li>Субъект РФ</li> <li>Москва</li> <li>Калужская область</li> <li>Амурская область</li> <li>Санкт-Петербург</li> </ul>   | Статус =<br>Действует<br>Действует<br>Действует<br>Действует                                                                                                    | Показать анкеты<br>Показать анкеты<br>Показать анкеты<br>Показать анкеты<br>Показать анкеты |                                   |

Рисунок 4 – Вкладка Анкеты и договоры. Выбор МД

2. После нажатия на кнопку откроется окно для заполнения анкеты на оснащение регистратором выбытия выбранного места деятельности (Рисунок 5).

| редприятие «ОБЩЕСТВО С ОГРАНИЧЕННОЙ ОТВЕТСТВЕННОСТЬЮ<br>ывода из оборота ЛП, маркированных уникальными индивидуальными знака<br>ссиметричным шифром) в формате двумерного штрих-кода стандарта Data Matrix. | <ul> <li>», ИНН планирует внедрение процессов регистра:<br/>ми маркировки с кодом, защищенным криптографической системой с открытым ключ</li> </ul> |
|----------------------------------------------------------------------------------------------------|----------------------------------------------------------------------------------------------------|
| * E-mail организации                                                                                                    | * Телефон организации                                                                                                    |
| <sup>*</sup> Контактное лицо для уточнения дополнительной информации                                                                                                    | * Контактный телефон для уточнения дополнительной информации                                                                                        |
| * Номер лицензии                                                                                                    |                                                                                                    |
| <ul> <li>ФИАС места осуществления деятельности</li> <li>5c18cb9d-2aaa-4062-80bf-636c3e04b7</li> </ul>                                                                                                    |                                                                                                    |
| * Адрес места осуществления деятельности<br>Кировская обл. р-н Унинский, д Астрахань,                                                                                                    |                                                                                                    |
| <ul> <li>Фактический адрес установки Регистратора выбытия совпадает с местом деятел<br/>Да</li> </ul>                                                                                                    | ьности ?                                                                                                    |
| * ФИЛС места установки<br>5c18cb9d-2aaa-4062-80bf-636c3e04b7                                                                                                    | C                                                                                                    |
| Іля получения кода по ФИАС воспользуйтесь <u>официальным источником</u>                                                                                                    |                                                                                                    |
| * Адрес места установки<br>Кировская обл. р-н Унинский, д Астрахань.                                                                                                    |                                                                                                    |

Рисунок 5 – Анкета на оснащение регистратором выбытия

- 3. Заполнить анкету и нажать кнопку Сохранить.
- Для просмотра сохраненных требуется перейти на страницу Анкеты. После сохранения анкета будет доступна для просмотра на странице Анкеты в статусе «Заполнено» (Рисунок 6).

| 8 | ПРОФИЛЬ                                                                                                    |                                                                     | U Pyc                                                                             | ский 🗸 Администрато                                     | P <b>v</b>     |
|---|----------------------------------------------------------------------------------------------------|---------------------------------------------------------------------|-----------------------------------------------------------------------------------|---------------------------------------------------------|----------------|
|   | Данные организации Лицензии Адреса                                                                                                    | Доверенные контра                                                   | агенты Анкеты и дог                                                               | оворы                                                   |                |
| ର | 🔘 Заполнение анкет 🔘 Анкеты                                                                                                    |                                                                     |                                                                                   |                                                         |                |
| 8 | Для отправки заявки на оснащение оборудованием выберите анкеты в<br>«Оформить заявку на оснащение оборудованием» анкеты будут направ.                                                                                                    | статусе «Анкета заполнена» и наж<br>лены интегратору для оформления | мите «Оформить заявку на оснаще<br>я Заявления о присоединени <mark>и</mark> и За | ение оборудованием». После наж<br>аявки на оборудование | атия на кнопку |
| 0 | Bcero позиций: 5                                                                                                    | + Оформить заявну                                                   | / на оснащение оборудование                                                       | а 😅 Фильтр 🛛 Q                                          | Поиск          |
| 8 | Пидентификатор ФИА = Идентификатор ФИА =                                                                                                    | Статус                                                              | Дата отправки 😑                                                                   | Тип анкеты =                                            | (+)            |
| • | 5c18cb9d-2aaa-4062-80bf-( 5c18cb9d-2aaa-4062-80bf-( 5c18cb9d-2aaa-4000) | Заполнено                                                           |                                                                                   | Анкета на РВ                                            | <i>≹</i> X ⊚   |
| А | b76ce4b7-e245-4ca2-be2a-b76ce4b7-e245-4ca2-be2a-                                                                                                    | Отправлено                                                          | 04.07.2019                                                                        | Анкета на РВ                                            | ٥              |

Рисунок 6 – Страница Анкеты. Отображение заполненной анкеты

Также переход к анкетам возможен по ссылке **Показать анкеты** в строке с описанием места деятельности. При использовании ссылки на вкладке **Анкеты** будут отображены только анкеты, в которых присутствует это место деятельности (Рисунок 7).

| $\otimes$ | про             | офиль                                                           |                                               |                           |                            |          |                  | Pycc             | кий 🛩 <sup>Админ</sup> | истратор  | v                |
|-----------|-----------------|-----------------------------------------------------------------|-----------------------------------------------|---------------------------|----------------------------|----------|------------------|------------------|------------------------|-----------|------------------|
|           | Да              | нные организации                                                | Лицензии                                      | Адреса                    | Доверенные ко              | нтраг    | енты             | Анкеты и дого    | воры                   |           |                  |
| ଜ         | 3a              | полнение анкет 🔘 Анке                                           | ты                                            |                           |                            |          |                  |                  |                        |           |                  |
| 8         | Скача           | нащения субъекта обращения л<br>пь и ознакомиться с проектом    | скарственных претарат<br>договора на оснащени | ие регистра               | атором выбытия             | IB C ON  | ератором систем  | ны мониторинга д | оговор, в соответствии | C INHOBOM | формой договора  |
|           | Скачаз          | ть и ознакомиться с проектом                                    | договора на оснащени                          | ие регистра               | атором эмиссии             |          |                  |                  |                        |           |                  |
| 0         | Скачат          | ть и ознакомиться с проектом                                    | договора на оснашени                          | ие регистра               | атором эмиссии с предост   | авлони   | ем удаленного    | доступа          |                        |           |                  |
|           | Для фо<br>Затем | ормирования Заявления о присо<br>перечень анкет отправляется ин | единении и Заявки на п<br>тегратору.          | предоставле               | ение оборудования заполня  | ется ан  | ікета по каждому | / необходимому д | ля оснащения месту ос  | уществлен | ия деятельности. |
| 8         | Для за          | по <mark>лнен</mark> ия анкеты на PB восполы                    | ауйтесь опцией «Заполн                        | ить ан <mark>к</mark> ету | на PB» в строке выбранног  | о МД (кн | нопка со знаком  | «плюс» в крайне  | й правой колонке).     |           |                  |
| æ         | Для за          | по <mark>лнения анкеты на РЭ выбе</mark> рит                    | е М.Д. проставив чекбок                       | ксы в перес               | й колонке, и нажмите на ки | опку «С  | Сформировать а   | нкету на РЭ».    |                        |           |                  |
| ₽         |                 |                                                                 |                                               |                           |                            | +        | Сформирова       | пь анкету на РЭ  | 🛱 Фильтр               | Q         | Поиск            |
| ጸ         | Bco             | его позиций: 8                                                  |                                               |                           |                            |          |                  |                  |                        |           |                  |
| Ð         | D               | Идентификатор ФИАС                                              | Адрес                                         |                           | Субъект РФ                 | -        | Статус           | <u> </u>         | Показать анкеты        | 2         | +                |
| 00        | O               | 1a187187-f694-4e4c-9b7                                          | Москва г, ул Крас                             | нопру                     | Москва                     |          | Действует        |                  | Показать анкеты        |           | +                |
| 80        | o               | 1aa8b278-9cd7-4a07-bb                                           | Калужская обл, р-                             | н Дзе                     | Калужская область          |          | Действует        |                  | Показать анкеты        |           | +                |

Рисунок 7 – Страница Заполнение анкет. Ссылка Показать анкеты

#### Примечание:

Если фактический адрес установки отличается от адреса выбранного места деятельности, то для корректного добавления нужного адреса (кода ФИАС) рекомендуется воспользоваться официальным сайтом Федеральной информационной адресной системы и действовать согласно приведенной на сайте инструкции. Ссылка на сайт добавлена на страницу заполнения анкеты (Рисунок 8).

| с- тап организации                                                                                         | телефон организации                                        |
|----------------------------------------------------------------------------------------------------|------------------------------------------------------------|
| * Контактное лицо для уточнения дополнительной информации                                                  | Контактный телефон для уточнения дополнительной информации |
| * Номер лицензии                                                                                           |                                                            |
| * ФИАС места осуществления деятельности<br>5ст8сb9d-2ааа-4062-80bF-636с3€04b74∉                            |                                                            |
| * Адрес места соуществления деятельности<br>Кировская обл. р-н Унинский, д Астрахань, ул Пионерская, дом 1 |                                                            |
| * Фактический адрес установки Регистратора выбытия совпадает с местом деятел<br>Да                         | льности ?                                                  |
| * ФИАС места установки<br>5-19-кбон, 2-арь, 4062, 90 кб.,636-3е0//к74е                                     | _                                                          |
| а получения кого по ФИОГ поспользуйтесь официальным источником                                             |                                                            |

Рисунок 8 – Ссылка на официальный сайт ФИАС

# 2.2 Заполнение Анкет на оснащение регистратором эмиссии

Для заполнения анкет на оснащение регистратором эмиссии требуется выполнить следующие действия:

 На странице Заполнение анкет выбрать необходимые для оснащения регистратором эмиссии места деятельности и установить чекбокс в крайней левой колонке таблицы. После выбора мест деятельности будет доступна кнопка Сформировать анкету на РЭ (Рисунок 9).

| ПРС               | ФИЛЬ                                                                                                    |                                                                                                |                                            |                                                                                             |                                                                                                    | 💗 Русский 🛩                                                                                                    | Админ                                                                | истратор  | v                         |
|-------------------|----------------------------------------------------------------------------------------------------|------------------------------------------------------------------------------------------------|--------------------------------------------|---------------------------------------------------------------------------------------------|----------------------------------------------------------------------------------------------------|----------------------------------------------------------------------------------------------------|----------------------------------------------------------------------|-----------|---------------------------|
| Да                | нные организации                                                                                                    | Лицензии А                                                                                     | дреса                                      | Доверенные контр                                                                            | агенты                                                                                                    | Анкеты и договоры                                                                                                |                                                                      |           |                           |
| 🖲 3a              | полнение анкет 🔘 Анке                                                                                                    | ты                                                                                             |                                            |                                                                                             |                                                                                                    |                                                                                                    |                                                                      |           |                           |
| Для ос            | нащения Субъекта обращения л                                                                                                    | екарственных препаратов                                                                        | в оборудова                                | ние <mark>м</mark> требуется заключить с (                                                  | Оператором систем                                                                                                    | ы мониторинга договор, е                                                                                         | соответствии                                                         | с типовой | і формой дого             |
| Скачат            | ъ и ознакомиться с провятом                                                                                                    | дотовора на осмащение                                                                          | регистрато                                 | ром выбытия                                                                                 |                                                                                                    |                                                                                                    |                                                                      |           |                           |
| Скачат            | ь и ознакомиться с проектом                                                                                                    | договора на оснащение                                                                          | регистрато                                 | ром эмиссии                                                                                 |                                                                                                    |                                                                                                    |                                                                      |           |                           |
| Скачат            | <u>ть и ознакомиться с проектом</u>                                                                                                    | <u>договора на оснащение</u>                                                                   | регистрато                                 | <u>ром залиссии с предоставле</u>                                                           | нием удаленного                                                                                                    | Aoctyna                                                                                                    |                                                                      |           |                           |
| Для фо<br>Затем і | ормирования Заявления о присо<br>перечень анкет отправляется ин                                                                                                   | единении и Заявки на пре<br>тегратору.                                                         | едоставлени                                | е оборудования заполняется                                                                  | анкета по каждому                                                                                                    | необходимому для оснаш                                                                                           | ения месту ос                                                        | уществлен | ния деятельно             |
| Для за            | полнения анкеты на РВ воспольз                                                                                                    | ауйтесь опцией «Заполнит                                                                       | гь анкету на                               | РВ» в строке выбранного МД                                                                  | (кнопка со знаком                                                                                                    | «плюс» в крайней правой                                                                                          | колонке).                                                            |           |                           |
| Для за            | полнения анкеты на РЭ выберит                                                                                                    | е МД <mark>, п</mark> ростав <mark>ив</mark> чекбоксь                                          | ы в <mark>п</mark> ервой                   | колонке, и нажмите на кнопку                                                                | «Сформировать ан                                                                                                    | нкету на РЭ»,                                                                                                    |                                                                      |           |                           |
|                   |                                                                                                    |                                                                                                |                                            |                                                                                             | 100                                                                                                    | and the second second second second second second second second second second second second second second second |                                                                      | 0         |                           |
|                   |                                                                                                    |                                                                                                |                                            |                                                                                             | <ul> <li>Сформирова;</li> </ul>                                                                                        | ть анкету на РЭ                                                                                                  | (DMASTO)                                                             |           | DONCK                     |
| Bce               | его позиций: 8                                                                                                    |                                                                                                |                                            | 1                                                                                           | + Сформирова                                                                                                    | ть анкету на РЭ 🗧 😤                                                                                              | Фильтр                                                               | ų         | Поиск                     |
| Boe               | его позиций: 8<br>Идентификатор ФИАС 💿                                                                                                    | Адрес                                                                                          |                                            | Субъект РФ                                                                                  | + Сформирова<br>Статус                                                                                                 | ть анкету на РЭ                                                                                                  | Фильтр<br>анкеты                                                     | - 4       | Поиск +                   |
| Boo               | его позиций: 8<br>Идентификатор ФИАС =<br>1aa8b278-9cd7-4a07-bb                                                                                                   | Адрес<br>Калужская обл. р-н                                                                    | т. с                                       | Субъект РФ =<br>Калужская область                                                           | <ul> <li>Сформирова</li> <li>Статус</li> <li>Действует</li> </ul>                                                      | ть анкету на РЭ<br>Показать<br>Показать                                                                          | Фильтр<br>анкеты<br>гь анкеты                                        |           | Поиск<br>+<br>+           |
| Boe               | его позиций: 8<br>Идентификатор ФИАС =<br>1аа8b278-9cd7-4a07-bb<br>225c493d-1e60-4908-bd                                                                          | Адрес<br>Калужская обл, р-н<br>Амурская обл, г Бел                                             | = с<br>Дзе н                               | Субъект РФ =<br>Калужская область<br>Амурская область                                       | <ul> <li>Сформирова</li> <li>Статус</li> <li>Действует</li> <li>Действует</li> </ul>                                   | ть анкету на РЭ<br>Показать<br>Показать<br>Показать<br>Показать                                                  | Фильтр<br>анкеты<br>гь анкеты<br>гь анкеты                           |           | Поиск<br>+<br>+           |
| Boa               | его позиций: 8<br>Идентификатор ФИАС =<br>1аа8b278-9cd7-4a07-bb<br>225c493d-1e60-4908-bd                                                                          | Адрес<br>Калужская обл, р-н<br>Амурская обл, г Бел                                             | = с<br>Дзе Н<br>ного И                     | Субъект РФ =<br>Калужская область<br>Амурская область                                       | <ul> <li>Статус</li> <li>Действует</li> <li>Действует</li> </ul>                                                       | ть анкету на РЭ<br>Показать<br>Показать<br>Показать<br>Показать                                                  | Фильтр<br>анкеты<br>гь анкеты<br>гь анкеты                           |           | Поиск<br>+<br>+           |
| Boa               | его позиций: 8<br>Идентификатор ФИАС =<br>1аа8b278-9cd7-4a07-bb<br>225c493d-1e60-4908-bd<br>b76ce4b7-e245-4ca2-be                                                 | Адрес<br>Калужская обл, р-н<br>Амурская обл, г Бел<br>Санкт-Петербург г,                       | = с<br>Дзе )<br>ного /<br>л Ал (           | Субъект РФ =<br>Калужская область<br>Амурская область<br>Санкт-Петербург                    | <ul> <li>Статус</li> <li>Статус</li> <li>Действует</li> <li>Действует</li> <li>Действует</li> </ul>                    | ть анкету на РЭ от сладования<br>Споказать<br>Показать<br>Показать<br>Показать<br>Показать<br>Показать           | Фильтр<br>анкеты<br>Гь анкеты<br>Гь анкеты<br>Гь анкеты              | -         | Поиск<br>+<br>+<br>+      |
| Boe               | <ul> <li>идентификатор ФИАС</li> <li>аавb278-9cd7-4a07-bb</li> <li>225c493d-1e60-4908-bd</li> <li>b76ce4b7-e245-4ca2-be</li> <li>b76ce4b7-e245-4ca2-be</li> </ul> | Адрес<br>Калужская обл, р-н<br>Амурская обл, г Бел<br>Санкт-Петербург г,<br>Санкт-Петербург г, | = с<br>Дзе )<br>паго /<br>п Ал (<br>п Ал ( | Субъект РФ =<br>Калужская область<br>Амурская область<br>Санкт-Петербург<br>Санкт-Петербург | <ul> <li>Статус</li> <li>Статус</li> <li>Действует</li> <li>Действует</li> <li>Действует</li> <li>Действует</li> </ul> | ть анкету на РЭ С С С С С С С С С С С С С С С С С С                                                              | Фильтр<br>анкеты<br>гь анкеты<br>гь анкеты<br>гь анкеты<br>гь анкеты |           | Поиск<br>+<br>+<br>+<br>+ |

Рисунок 9 – Вкладка Анкеты и договоры. Выбор МД и формирование анкеты

2. После нажатия на кнопку Сформировать анкету на РЭ откроется окно для заполнения анкеты на оснащение регистратором эмиссии для выбранных мест деятельности (Рисунок 10).

| 8        | ΠP                    | Анкета на регистратор эмиссии Х                                                 | ×                 |
|----------|-----------------------|---------------------------------------------------------------------------------|-------------------|
| ۵        | Д<br>(1) 3<br>Лария   | Наименование организации<br>ОБЩЕСТВО С ОГРАНИЧЕННОЙ ОТВЕТСТВЕННОСТЬЮ<br>ИНН     |                   |
| 89       | Cicago                | 000000000935                                                                    |                   |
| 0        | Скан<br>Скан<br>Для к | * ОИАС места осуществления деятельности<br>225c493d-1e60-4908-bd6e-9f128b1f937f | кия деятельности. |
| 8        | Для I                 | * Адрес места осуществления двятельности                                        |                   |
| <b>⊕</b> | Для з                 | Амурская обл. г Белогорск, ул Зеленая, дом 8.                                   |                   |
| ۹        | В                     | Размещение РЭ в ЦОД оператора<br>Да                                             | Поиск             |
| 8        | 0                     | * ФИАС места установки Q                                                        | +                 |
| 80       | o                     | Для получения кода по ФИАС воспользуйтесь <u>официальным источником</u>         | +                 |
| 88       | ø                     | * Адрес места установки                                                         | +                 |
| ø        | Ø                     | * Размещение (дополнительная информация)                                        | +                 |
|          | O                     | 000000000433                                                                    | +                 |
| ≡        | C                     |                                                                                 | казать по 80      |
|          | h                     | Сохранить Отмена                                                                |                   |
| @ Rep    | THE TRANS             |                                                                                 | приложения 416.0  |

Рисунок 10 – Анкета на оснащение регистратором эмиссии

- 3. Заполнить анкету и нажать кнопку Сохранить.
- Для просмотра сохраненных требуется перейти на вкладку Анкеты. После сохранения анкета будет доступна для просмотра на странице Анкеты в статусе «Заполнено» (Рисунок 11).

| $\otimes$ | профиль                                                                                                    | 🛡 Русский 🗸 Адм                                                                                       | инистратор 🗸 🗸                                                                     |                                |
|-----------|----------------------------------------------------------------------------------------------------|----------------------------------------------------------------------------------------------------|------------------------------------------------------------------------------------|--------------------------------|
|           | Данные организации Лицензии Ад                                                                                             | реса Доверенные хонтрагенты                                                                           | Анкеты и договоры                                                                  |                                |
| ଇ         | Эаполнение анкет 🖲 Анкеты                                                                                                  |                                                                                                    |                                                                                    |                                |
| 8         | Для отправки заявки на оснащение оборудованием выберите ани<br>«Оформить заявку на оснащение оборудованием» анкеты будут н | еты в статусе «Анкета заполнена» и нажмите «Оформ<br>аправлены интегратору для оформления Заявления с | иить заявку на оснащение оборудованием»<br>о присоединении и Заявки на оборудовани | . После нажатия на кнопку<br>е |
| 0         | Всего позиций: 7                                                                                                    | Ф Оформить заявку на оснаще                                                                           | ние оборудованием 🗍 🏧 Фильтр                                                       | Q Поиск                        |
| 89        | 🔲 Идентификатор ФИА = Идентификатор ФИА                                                                                    | — Статус — Дата отпра                                                                                 | авки — Тип анкеты                                                                  | = (+)                          |
|           |                                                                                                    |                                                                                                    |                                                                                    |                                |

Рисунок 11 – Страница Анкеты. Отображение заполненной анкеты

Также переход к анкетам возможен по ссылке **Показать анкеты** в строке с описанием места деятельности. При использовании ссылки на вкладке **Анкеты** будут отображены только анкеты, в которых присутствует это место деятельности (Рисунок 12).

| $\otimes$ | про     | офиль                                                                         |                              |                              | 🗾 Русский 🗸 Администрато                          |                                        |                                                 |                      |  |  |  |  |  |
|-----------|---------|-------------------------------------------------------------------------------|------------------------------|------------------------------|---------------------------------------------------|----------------------------------------|-------------------------------------------------|----------------------|--|--|--|--|--|
|           | Да      | нные организации                                                              | Лицензии Адр                 | еса Дово                     | еренные контрагенты                               | Анкеты и договоры                      |                                                 |                      |  |  |  |  |  |
| ລ         | ) 3a    | полнение анкет 🔘 Анке                                                         | ты                           |                              |                                                   |                                        |                                                 |                      |  |  |  |  |  |
|           | Для ос  | нащения Субъекта обращения )                                                  | текарственных препаратов об  | орудованием требу            | ется заключить с Оператором систе                 | мы мониторинга договор.                | в соответствии с тип                            | овой формой договора |  |  |  |  |  |
| 8         | Скачат  | Схачать и ознакомиться с проектом договора на оснащение регистратором выбытия |                              |                              |                                                   |                                        |                                                 |                      |  |  |  |  |  |
|           | Скачат  | ть и ознакомиться с проектом                                                  | договора на оснащение ре     | гистратором эмисс            | 3494                                              |                                        |                                                 |                      |  |  |  |  |  |
| 0         | Скачат  | ть и ознакомиться с проектом                                                  | договора на оснашение рег    | гистратором эмисс            | ии с предоставлением удаленного                   | о доступа                              |                                                 |                      |  |  |  |  |  |
|           | Для фо  | ор <mark>м</mark> ирования Заявления о присо                                  | рединении и Заявки на предо  | ставление оборудов           | зан <mark>ия заполняется анкета по каждо</mark> м | и <mark>у необходимому</mark> для осна | щ <mark>ен</mark> ия месту <mark>о</mark> сущес | вления деятельности. |  |  |  |  |  |
| 8         | Затем н | перечень анкет отправляется и                                                 | пегратору.                   | Contraction DB as a strength | n forman 140 Augenta en aurea                     |                                        | i rozerwa)                                      |                      |  |  |  |  |  |
|           | Для за  | полнения анкеты на РЭ выбери                                                  | ие М.Л. проставие чекбоксы в | первой колонке, и н          | е выоранного мід (кнопка со знакок                | анкету на РЭ».                         | a kononkej.                                     |                      |  |  |  |  |  |
| 0         | -       |                                                                               |                              |                              |                                                   |                                        | - Andrewson - Market                            |                      |  |  |  |  |  |
|           |         | × 5                                                                           |                              |                              | 🕆 Сформиров                                       | апь анкету на РЭ 🗖 💳                   | Фильтр                                          | Д Поиск              |  |  |  |  |  |
| ጸ         | BC      | его позиции: 8                                                                |                              |                              |                                                   |                                        |                                                 |                      |  |  |  |  |  |
| ۵         | 0       | Идентификатор ФИАС                                                            | Адрес                        | — Субъект РФ                 | = Статус                                          | = Показат                              | ь анкеты 👘                                      | +                    |  |  |  |  |  |
|           |         |                                                                               |                              |                              |                                                   |                                        |                                                 |                      |  |  |  |  |  |
| 80        | O       | 1a187187-f694-4e4c-9b7                                                        | Москва г, ул Краснопр        | москва                       | Действует                                         | Показа                                 | ать анкеты                                      | + 1                  |  |  |  |  |  |

Рисунок 12 – Страница Заполнение анкет. Ссылка Показать анкеты

#### Примечание:

Если фактический адрес установки отличается от адреса выбранного места деятельности, то для корректного добавления нужного адреса (кода ФИАС) рекомендуется воспользоваться официальным сайтом Федеральной информационной адресной системы и действовать согласно приведенной на сайте инструкции. Ссылка на сайт добавлена на страницу заполнения анкеты (Рисунок 13).

| 8       | ΠF                    | Анкета на регистратор эмиссии 🛛 🗙                                               |                   |
|---------|-----------------------|---------------------------------------------------------------------------------|-------------------|
| 6       | Д<br>()) З            | Назменование организации<br>ОБЩЕСТВО С ОГРАНИЧЕННОЙ ОТВЕТСТВЕННОСТЬЮ<br>ИНН     |                   |
| 70      | Для с<br>Скач         | 000000000035                                                                    | формон договора.  |
| 0       | Скач<br>Скач<br>Для с | * ФИАС места осуществления деятельности<br>225c493d-1e60-4908-bd6e-9f128b1f937f | ия деятельности.  |
| 8       | Затен<br>Для з        | <ul> <li>Адрес места осуществления деятельности</li> </ul>                      |                   |
| e       | Для і                 | Амурская обл. г Белогорск, ул Зеленая, дом 8                                    |                   |
| R       | В                     | Размещение РЭ в ЦОД оператора<br>Да                                             | Поиск             |
| 8       | 0                     | * ФИАС места установки Q                                                        | +                 |
| 80      | 0                     | Для получения кода по ФИАС воспользуйтесь <u>официальным источником</u>         | +                 |
| 00      | Ø                     | * Адрес места установки                                                         | +                 |
| ¢       | 8                     | <ul> <li>Размещение (дополнительная информация)</li> </ul>                      | +                 |
|         | 0                     | 000000000433                                                                    | +                 |
| =       | 3                     |                                                                                 | казать по 20      |
|         |                       | Сохранить Отмена                                                                |                   |
| (2) Dop | TAA TELMA             |                                                                                 | приложения 4.16.0 |

Рисунок 13 – Ссылка на официальный сайт ФИАС

# 2.3 Отправка Анкет на оснащение оборудованием интегратору

Для отправки анкет на оснащение оборудованием (Анкет на РЭ и Анкет на РВ) требуется осуществить следующие действия:

1. Выбрать анкеты в статусе «Заполнено» и установить чекбокс в крайней левой колонке таблицы. После выбора анкет будет доступна кнопка Оформить заявку на оснащение оборудованием (Рисунок 14).

| 8 | про                       | профиль                                                                                           |                                                |                                        |                                                    |                                               |                                                         |                                                  | ский 👻 Адмі                                                  | Администратор |                  | ~     |    |
|---|---------------------------|---------------------------------------------------------------------------------------------------|------------------------------------------------|----------------------------------------|----------------------------------------------------|-----------------------------------------------|---------------------------------------------------------|--------------------------------------------------|--------------------------------------------------------------|---------------|------------------|-------|----|
|   | Дa                        | нные организации                                                                                  | Лицензии                                       | Адреса                                 | Доверени                                           | н <mark>ые к</mark> онтра                     | генты А                                                 | нкеты и дог                                      | оворы                                                        |               |                  |       |    |
|   | ) Заі<br>Для оті<br>«Офор | полнение анкет  Анк правки заявки на оснащение обо<br>мить заявку на оснащение обо со розвиций: 3 | еты<br>борудованием выбе<br>рудованием» анкеть | рите анкеты в ста<br>к будут направлен | тусе «Анкета запол<br>ны интегратору для<br>+ Офор | пнена» и нажи<br>а оформления<br>омить заявку | иите «Оформить за<br>Заявления о прис<br>на оснащение о | явку на оснаще<br>рединении и За<br>борудованием | ение оборудованием».<br>завки на оборудование<br>и то Фильтр | После наж     | атия на<br>Поиск | кнопк | кy |
|   |                           | Идентификатор ФИА 🗏                                                                               | Идентификатор                                  | ФИА 🕾                                  | Статус                                             |                                               | Дата отправки                                           | -                                                | Тип анкеты                                                   | Ŧ             |                  | +     |    |
|   | o                         | 1a187187-f694-4e4c-9b73                                                                           | -i 1a187187-f694                               | -4e4c-9b73-i                           | Заполнено                                          |                                               |                                                         |                                                  | Анкета на РЭ                                                 |               |                  | ×     | •  |
|   | Ø                         | 1aa8b278-9cd7-4a07-bb84                                                                           | (e.)                                           |                                        | Заполнено                                          |                                               |                                                         |                                                  | Анкета на РЭ                                                 |               | 1                | ×     |    |
|   |                           | 5c18cb9d-2aaa-4062-80bf                                                                           | -( 5c18cb9d-2aaa                               | a-4062-80bf-(                          | Заполнено                                          |                                               |                                                         |                                                  | Анкета на РВ                                                 |               |                  | ×     | <  |
|   |                           |                                                                                                   |                                                |                                        |                                                    |                                               |                                                         |                                                  |                                                              |               |                  |       |    |
|   |                           |                                                                                                   |                                                |                                        |                                                    |                                               |                                                         |                                                  |                                                              |               |                  |       |    |
|   | 0                         | Выбрано 2 записи                                                                                  |                                                | < 11;                                  | наниуцая 1/1                                       |                                               | Следующая >                                             |                                                  |                                                              | п             | оказаті          | ьпо   | 20 |

Рисунок 14 – Выбор анкет для отправки интегратору

2. После нажатия на кнопку **Оформить заявку на оснащение оборудованием** откроется окно для ввода дополнительных данных для оформления Заявки на оснащение оборудованием (Рисунок 15).

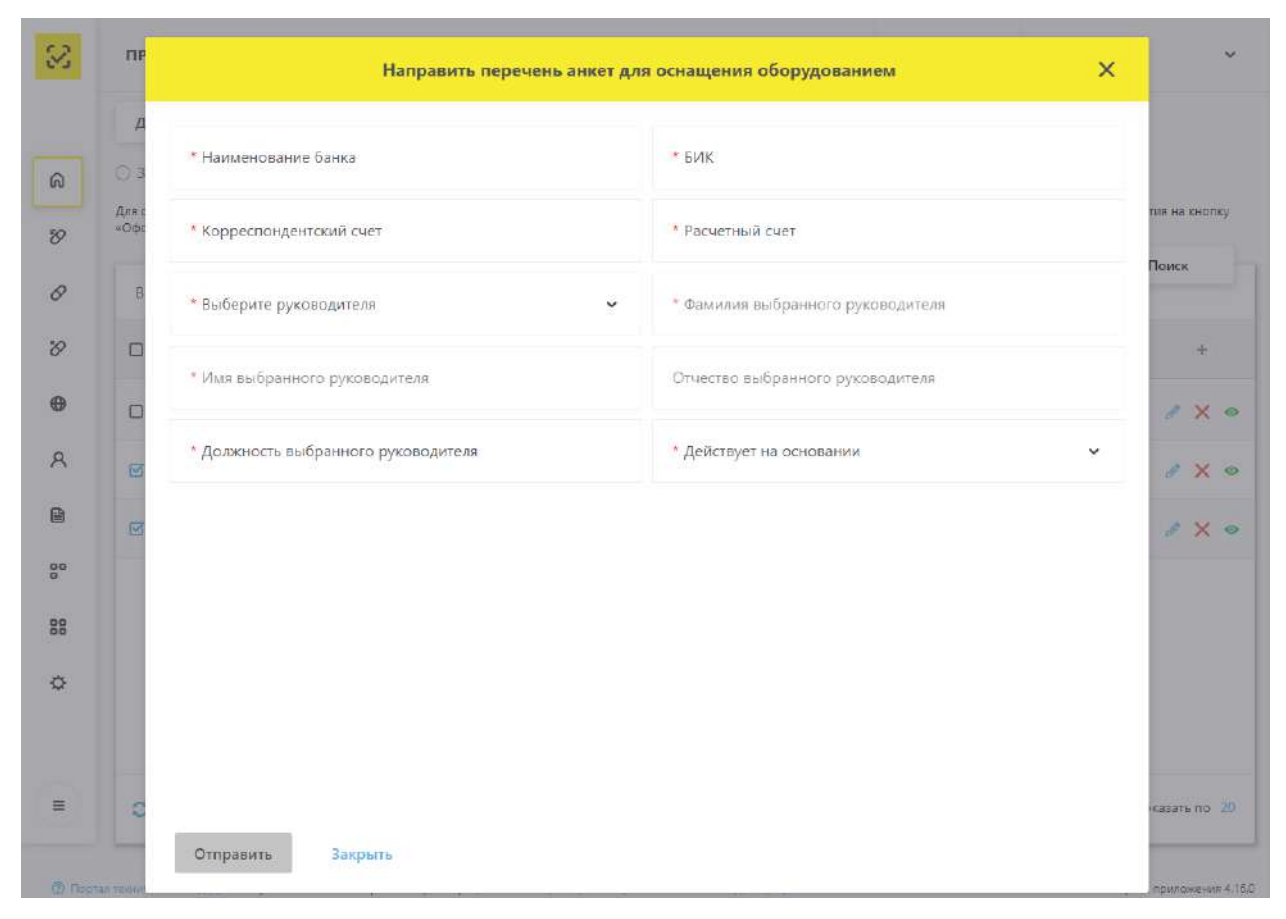

Рисунок 15 – Ввод данных для оформления Заявки на оснащение оборудованием

3. После ввода данных нажать на кнопку Отправить.

После нажатия на кнопку **Отправить** анкеты переходят в статус «**Отправлено**» и будут направлены интегратору для дальнейшей обработки.

### 2.4 Просмотр, редактирование и удаление анкет

Кнопки для действий с Анкетами расположены в крайней правой колонке (Рисунок

16).

С анкетами в статусе «Заполнено» доступны следующие действия:

- Просмотр анкет;
- Редактирование анкет;
- Удаление анкет.

С анкетами в статусе «Отправлено» доступны следующие действия:

– Просмотр анкет.

| $\otimes$ | про             | ФИЛЬ                                                             |                                                                  | Py                                                                | лоский 🗸 Админис                                                  | тратор 🗸 🗸                                                          |                      |
|-----------|-----------------|------------------------------------------------------------------|------------------------------------------------------------------|-------------------------------------------------------------------|-------------------------------------------------------------------|---------------------------------------------------------------------|----------------------|
|           | Да              | нные организации                                                 | Лицензии Адреса                                                  | Доверенные контра                                                 | агенты Анкеты и до                                                | говоры                                                              |                      |
| ଭ         | () 3a           | полнение анкет 💿 Анкет                                           | ы                                                                |                                                                   |                                                                   |                                                                     |                      |
| 8         | Для от<br>«Офор | правки заявки на оснащение обо<br>мить заявку на оснащение обору | рудованием выберите анкеты в с<br>дованием» анкеты будут направл | татусе «Анкета заполнена» и наж<br>іены интегратору для оформлени | мите «Оформить заявку на оснаш<br>я Заявления о присоединении и З | цение оборудован <mark>ие</mark> м∾. Пос∕<br>Заявки на оборудование | ле нажатия на кнопку |
| 0         | Bce             | его позиций: 7                                                   |                                                                  | + Офорьсить заявк                                                 | / на оснащение оборудование                                       | та Фильтр                                                           | Q Поиск              |
| 8         | o               | Идентификатор ФИА 🚊                                              | Идентификатор ФИА                                                | Статус 🗉                                                          | Дата отправки 📃                                                   | Тип анкеты                                                          | = +                  |
| 0         | o               | 1a187187-f694-4e4c-9b73-i                                        | 1a187187-f694-4e4c-9b73-i                                        | Заполнено                                                         |                                                                   | Анкета на РЭ                                                        | 8 X 0                |
| R         | o               | 1aa8b278-9cd7-4a07-bb84-                                         |                                                                  | Заполнено                                                         |                                                                   | Анкета на РЭ                                                        | * × •                |
| ľ         | o               | 1a187187-f694-4e4c-9b73-i                                        | 1aa8b278-9cd7-4a07-bb84-                                         | Отправлено                                                        | 01.07.2019                                                        | Анкета на РЭ                                                        | ۲                    |

Рисунок 16 – Страница Анкеты. Действия с Анкетами

1. Просмотр анкет.

Для просмотра анкеты нажмите на кнопку <sup>••</sup> в строке с описанием выбранной анкеты. После нажатия на кнопку будет открыто окно для просмотра данных анкеты.

2. Редактирование анкет.

Для редактирования анкеты нажмите на кнопку в строке с описанием выбранной анкеты. После нажатия на кнопку будет открыто окно для редактирования данных анкеты.

3. Удаление анкет.

Для удаления анкеты нажмите на кнопку к в строке с описание выбранной анкеты. После нажатия на кнопку будет открыто окно для подтверждения операции удаления (Рисунок 17).

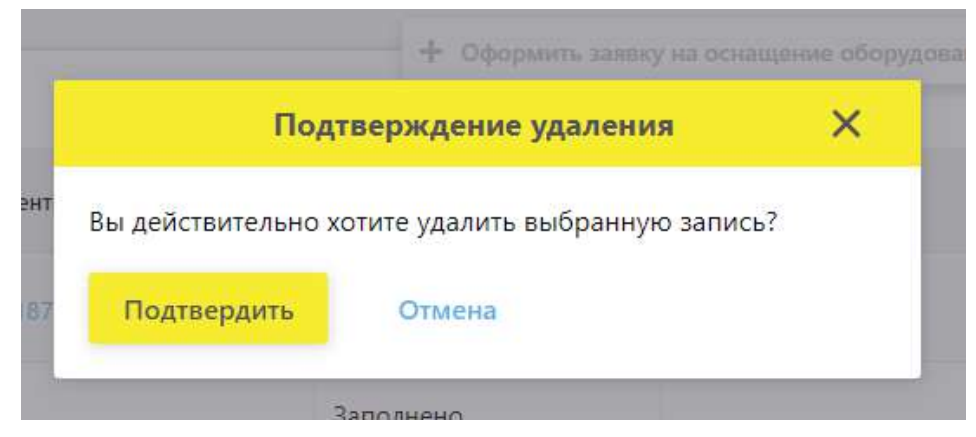

Рисунок 17 – Подтверждение удаления анкеты